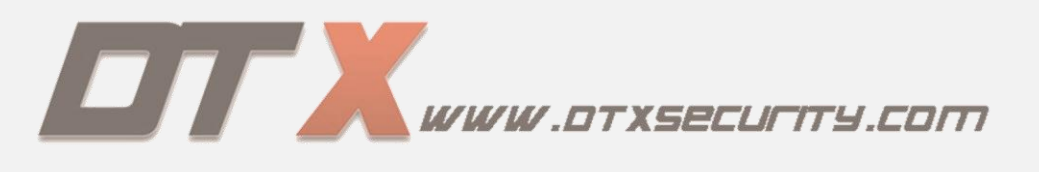

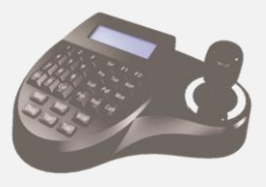

# MESA CONTROLADORA PTZ (RA - MC65)

### CONTENIDO

- **1.** Teclado de funciones.
- 2. Conexión de cámara PTZ.
- **3.** Función de teclas principales.
- 4. Configuración Mesa Controladora.
- **5.** Creación de Preset.
- 6. Creación de Tour.

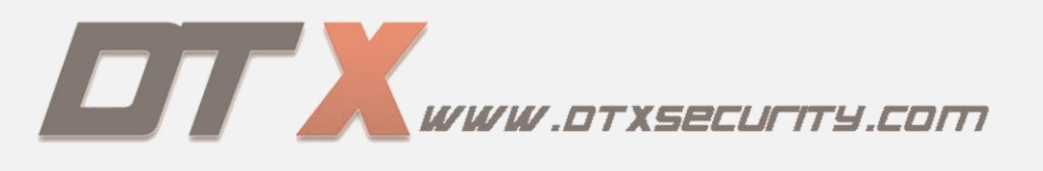

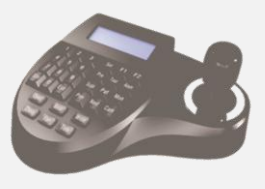

### **TECLADO DE FUNCIONES**

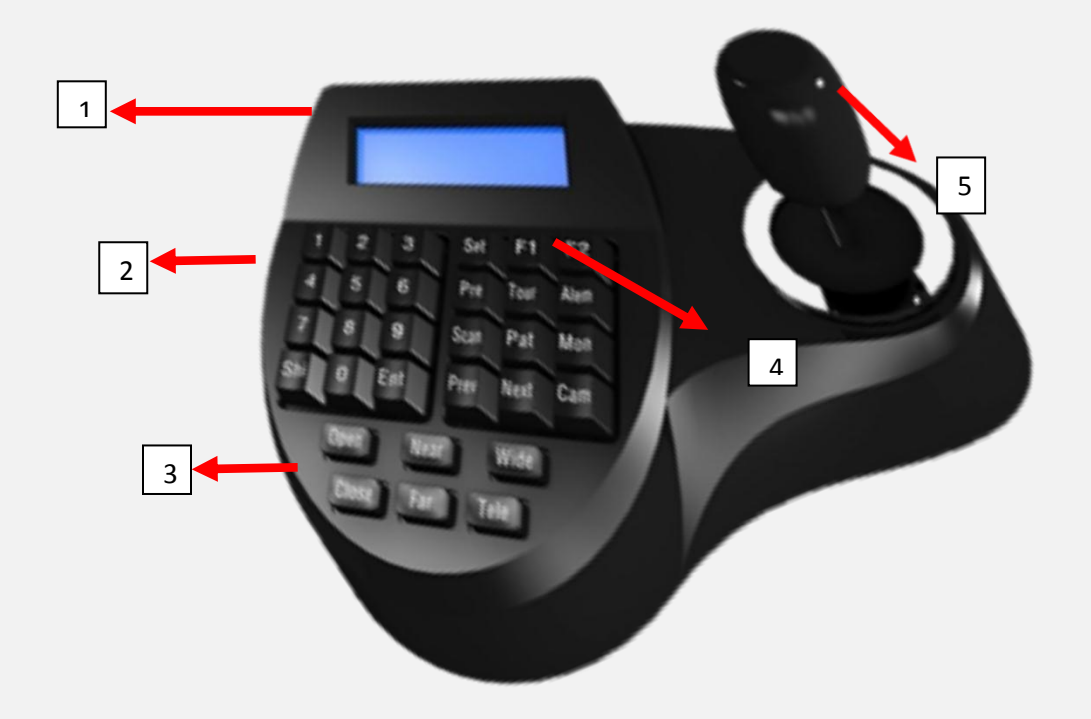

- **1.** Pantalla led.
- **2.** Teclado numérico.
- **3.** Control del lente.
- **4.** Área funcional.
- 5. Mando.

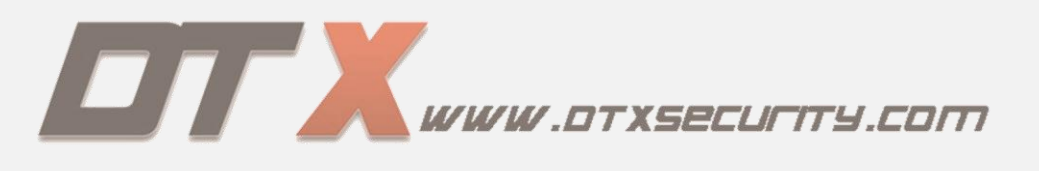

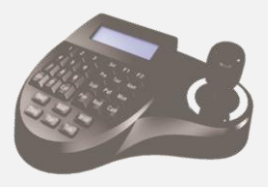

### **CONEXIÓN DE CÁMARA PTZ**

El proceso de conexión de una cámara PTZ se realiza bajo el puerto RS-485, el cual es un medio de comunicación unidireccional, y que se encuentra especificado con la letras "A" y "B", donde "A" es positivo y "B" es negativo.

Es muy importante tener muy presente esta polaridad para la comunicación de la mesa controladora con el PTZ.

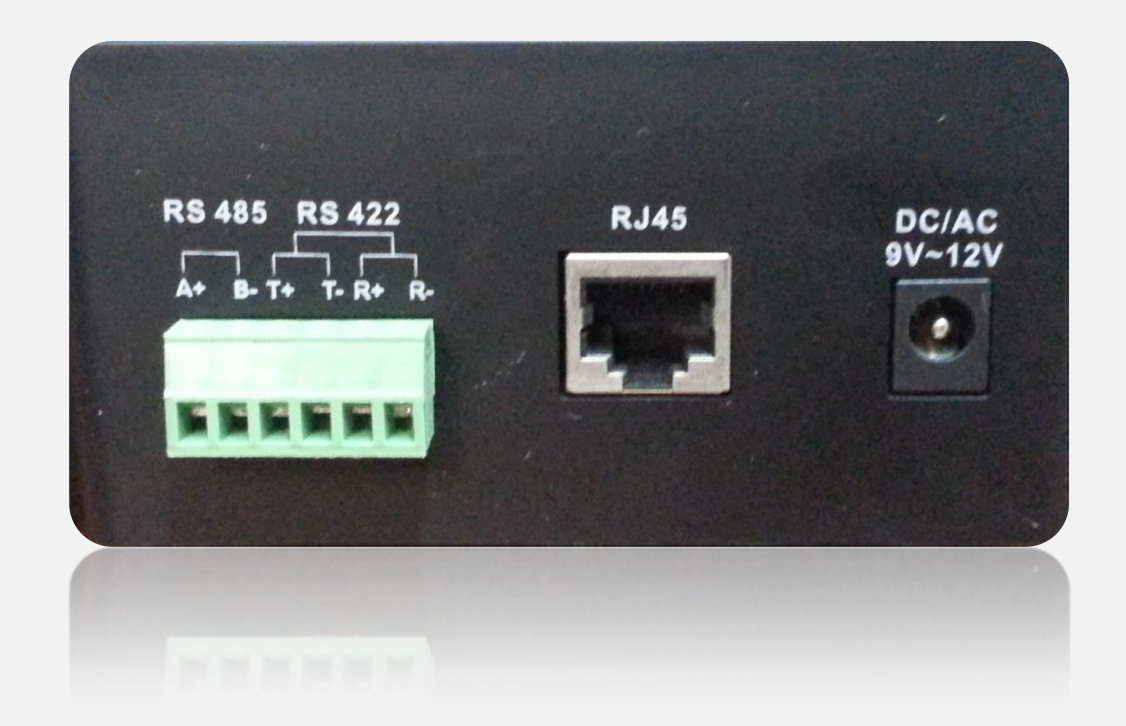

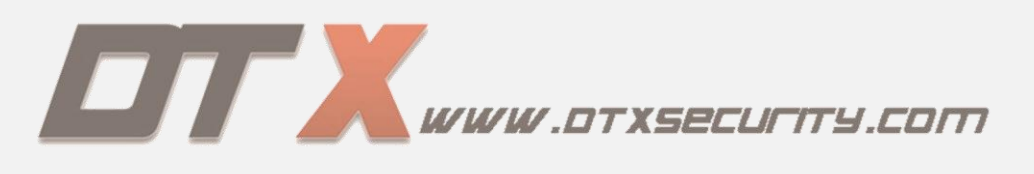

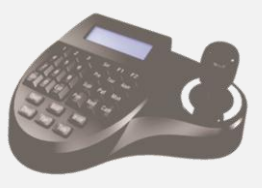

### FUNCIONES DE TECLAS PRINCIPALES

#### **ATAJOS**

#### **FUNCIÓN**

| Tele.                          | Zoom alejar.                                                                                                    |
|--------------------------------|----------------------------------------------------------------------------------------------------|
| Wide.                          | Zoom acercar.                                                                                                    |
| Far.                           | Mas enfoque.                                                                                                    |
| Near.                          | Enfoque cerca.                                                                                                    |
| Close.                         | Iris interior.                                                                                                    |
| Open.                          | Iris exterior.                                                                                                    |
| OSD.                           | Abrir menú interno de la cámara.                                                                                                    |
| Set                            | Presionamos durante 3 segundos para ingresar al menú de la mesa controladora                                                        |
| 000                            | r robonamoo adramo o ooganado para mgrobar armona do la moda controladora.                                                          |
|                                | Retroceso                                                                                                    |
| Ent.                           | Retroceso<br>Confirmar o aceptar.                                                                                                   |
| Ent.<br>Prev.                  | Retroceso<br>Confirmar o aceptar.<br>Disminuye la dirección o el ID.                                                                |
| Ent.<br>Prev.<br>Next.         | Retroceso<br>Confirmar o aceptar.<br>Disminuye la dirección o el ID.<br>Aumenta la dirección o el ID.                               |
| Ent.<br>Prev.<br>Next.<br>Pre. | Retroceso<br>Confirmar o aceptar.<br>Disminuye la dirección o el ID.<br>Aumenta la dirección o el ID.<br>Llamar los preset creados. |

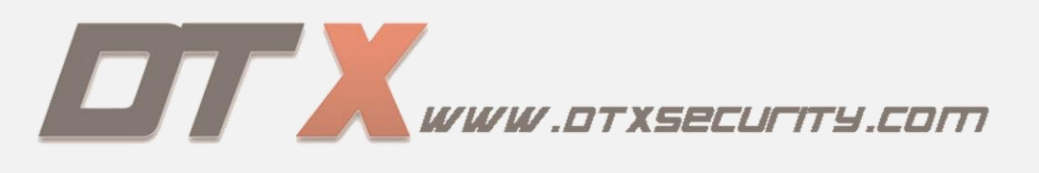

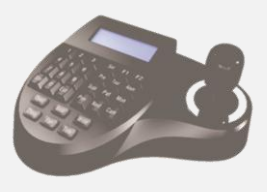

# **CONFIGURACIÓN MESA CONTROLADORA**

Para iniciar el proceso de configuración debemos de tener una información básica del PTZ:

- Protocolo de comunicación: Pelco D. Pelco P.
- Dirección o ID: número de identificación.
- Velocidad de bit o Bit Rate: 2400, 4800, 9600.

**Nota:** a) La información se encuentra en el manual o también al iniciar el vídeo de la PTZ. b) Debemos tener presente el ID de la cámara para ubicarnos en el mismo CAMID de la mesa controladora.

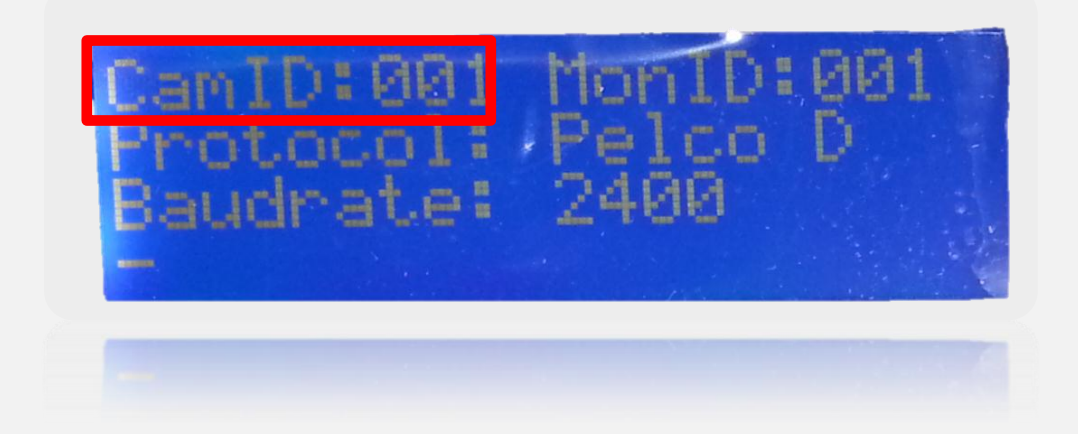

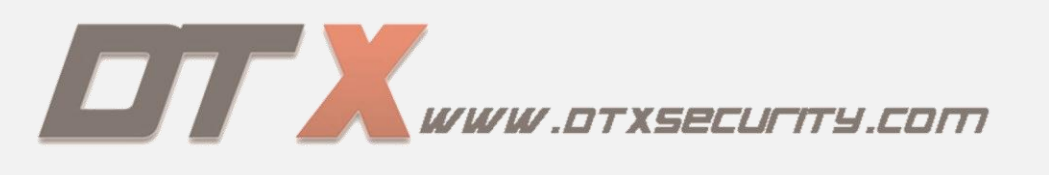

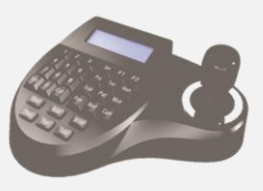

Ingresamos al menú principal de la mesa controladora presionando la tecla set durante 4 segundos.

|     | Baudrate | 2400     |       |       |
|-----|----------|----------|-------|-------|
| 1   | 2 3      | Set      |       | Mi Ja |
| 4   | 5 6      | Pre Tou  | Alam  |       |
| 7   | 8 9      | Scan     |       |       |
| Shi | 0 Ent    | rev      | t Can |       |
|     | Open     | Vear Wid |       |       |
|     | Close    | Far Tele |       |       |
|     |          |          |       |       |
|     |          |          |       |       |
|     | Close    |          |       |       |

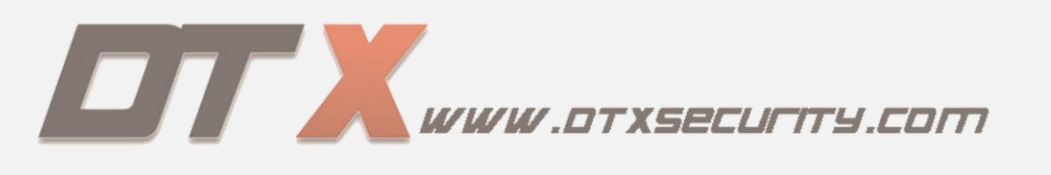

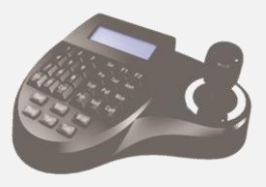

Elegimos la opción 1 "protocolo setup" y desplazamos el mando a la derecha para ingresar.

| 1.Proto           | col Set           | UP I |
|-------------------|-------------------|------|
| Z.Ke9bc<br>J.Dome | and set<br>Realls | UP   |
| 4.Exit            | Menu              |      |
|                   |                   |      |

#### PASO N.3

Ingresamos a "Baudrate" desplazando el mando a la derecha y elegimos la velocidad del PTZ.

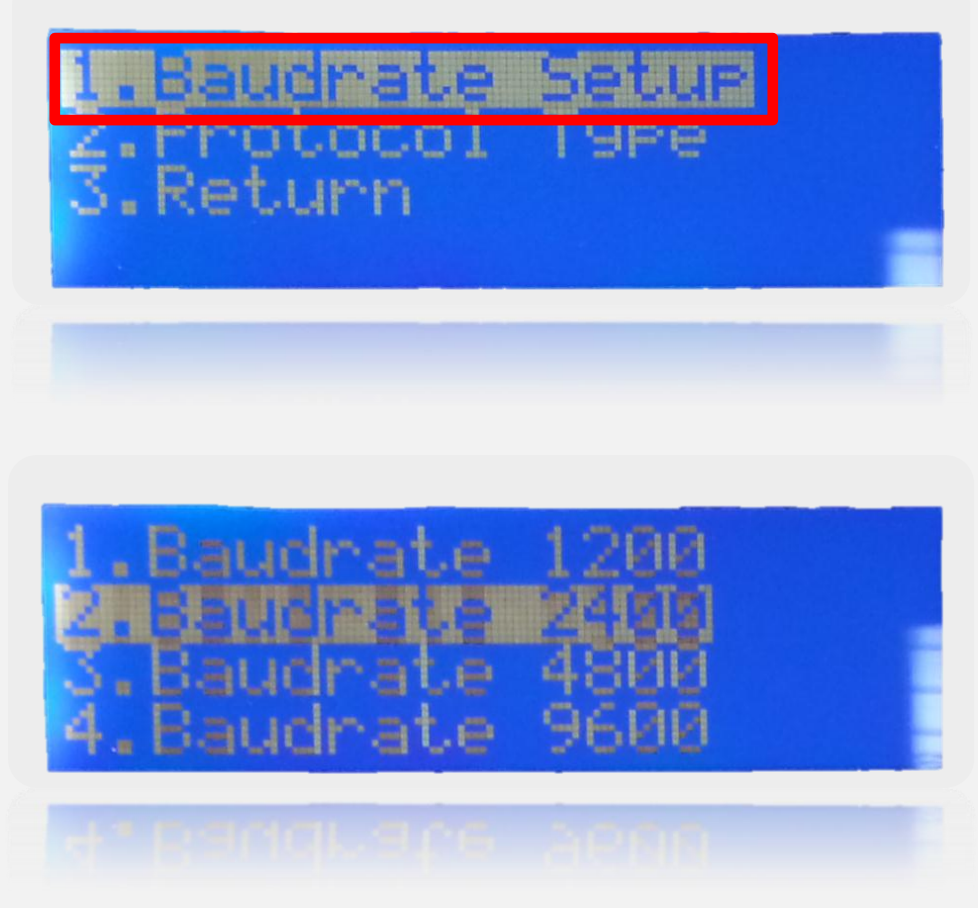

DTX SECURITY :: dtxsecurity.com

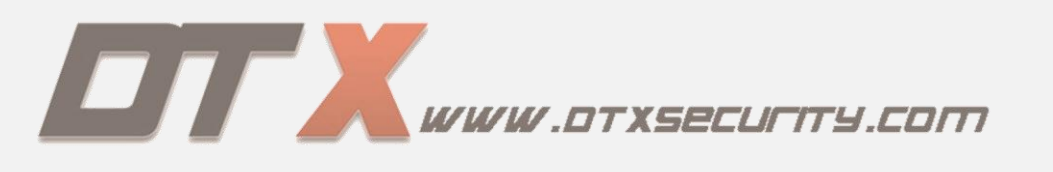

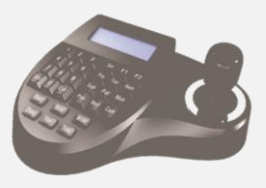

Ingresamos a "Protocol Type" y seleccionamos de acuerdo a la información del PTZ.

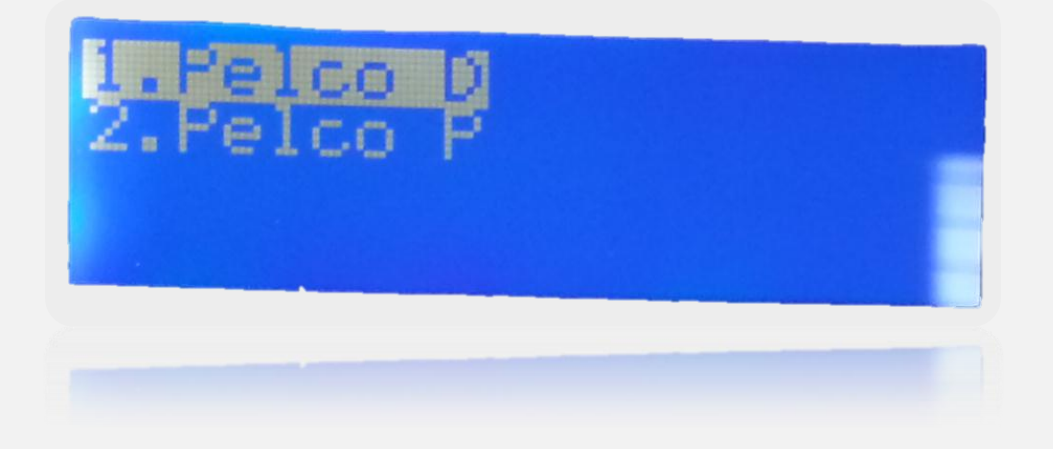

#### PASO N.5

Regresamos a la pantalla de inicio y nuestro PTZ ya debe de tener Paneo, Tilteo y Zoom desde el mando de control.

## **CREACIÓN DE PRESET**

Los preset son punto fijo grabados en la PTZ, los cuales les asignamos un número. Ej: preset Nº 1, preset Nº 2,ect.

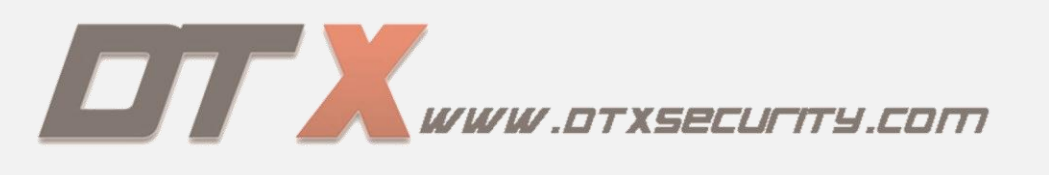

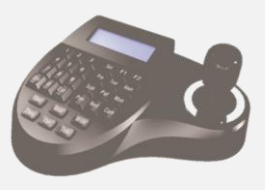

Ingresamos al menú principal de la mesa controladora presionando la tecla set durante 4 segundos.

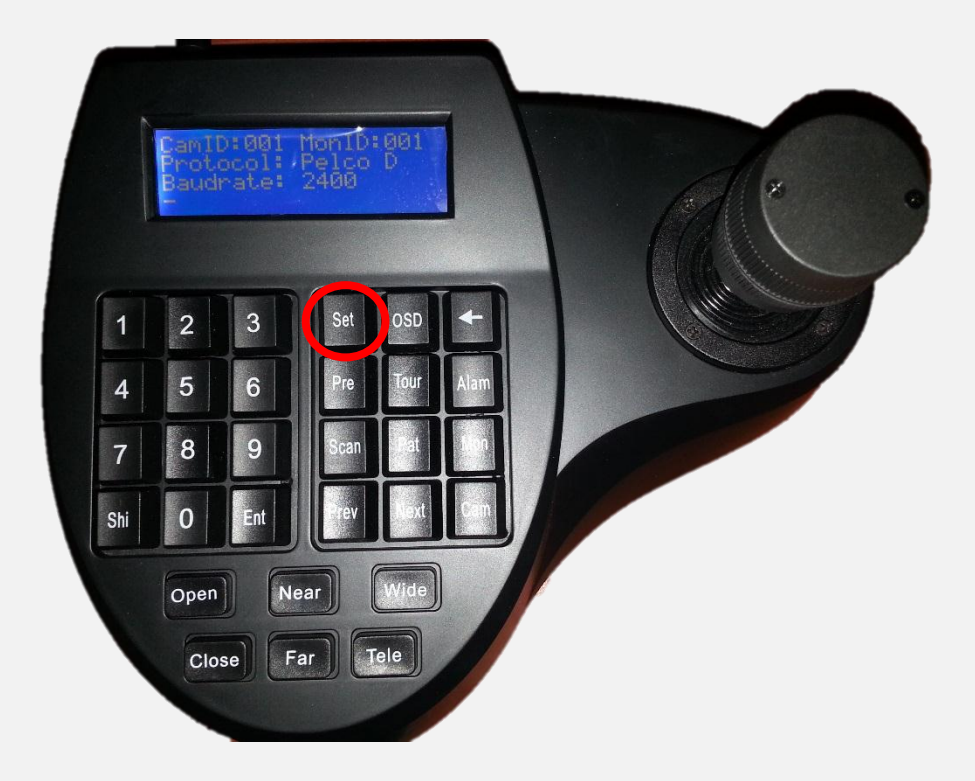

#### PASO N.2

Ingresamos a la opción "Dome Setup", donde encontramos varias opciones como set dome preset, set dome scan, set dome pattern y set dome tour.

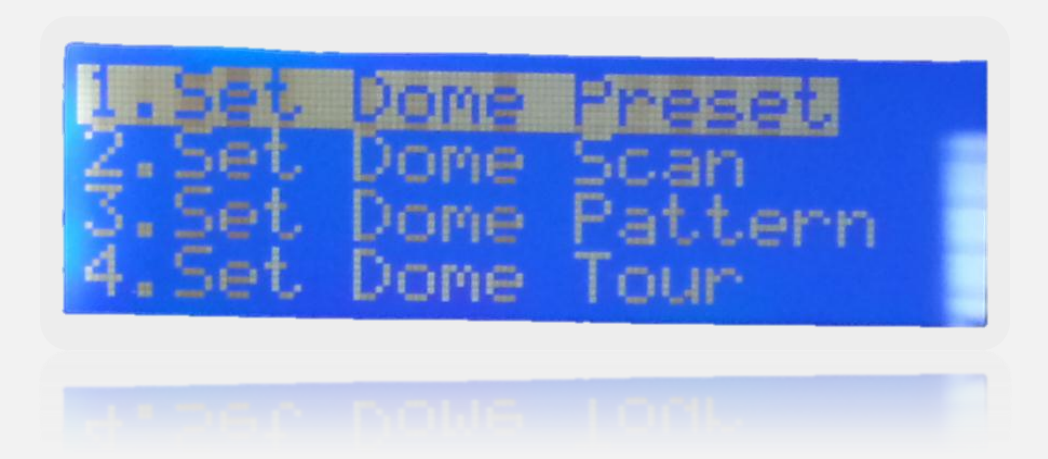

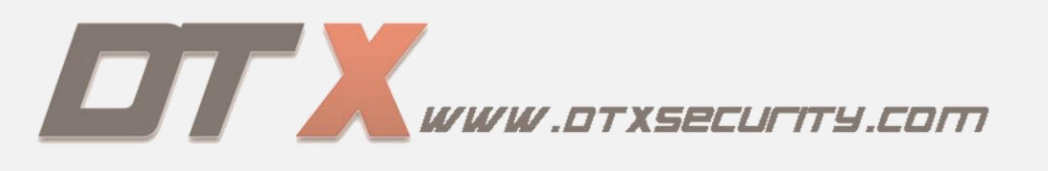

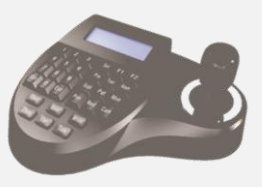

Ingresamos a set dome preset  $\rightarrow$  set preset point.

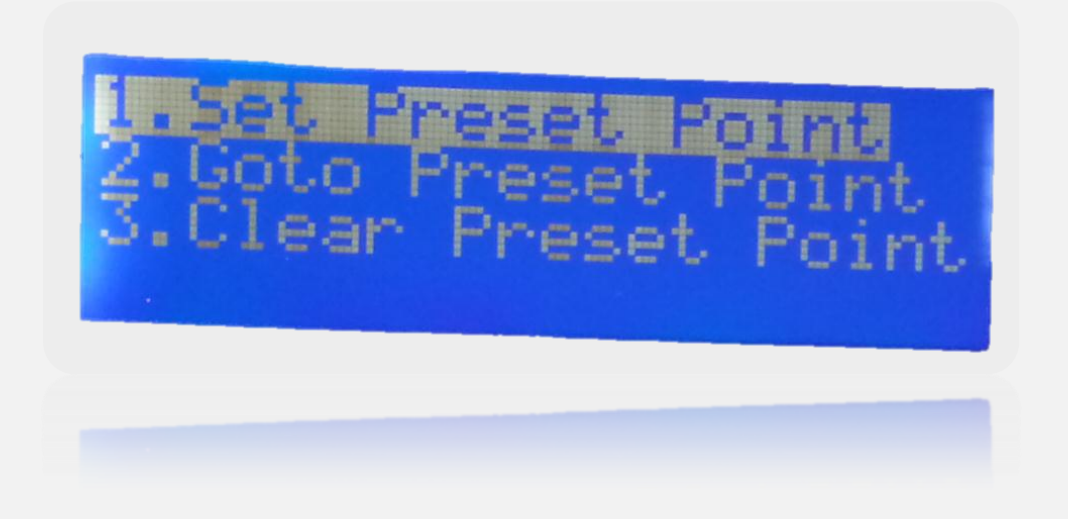

#### PASO N.4

Al ingresar a set preset point asignamos el número del preset y guardamos presionando la tecla "Ent". Este proceso es repetitivo para la cantidad de preset a crear.

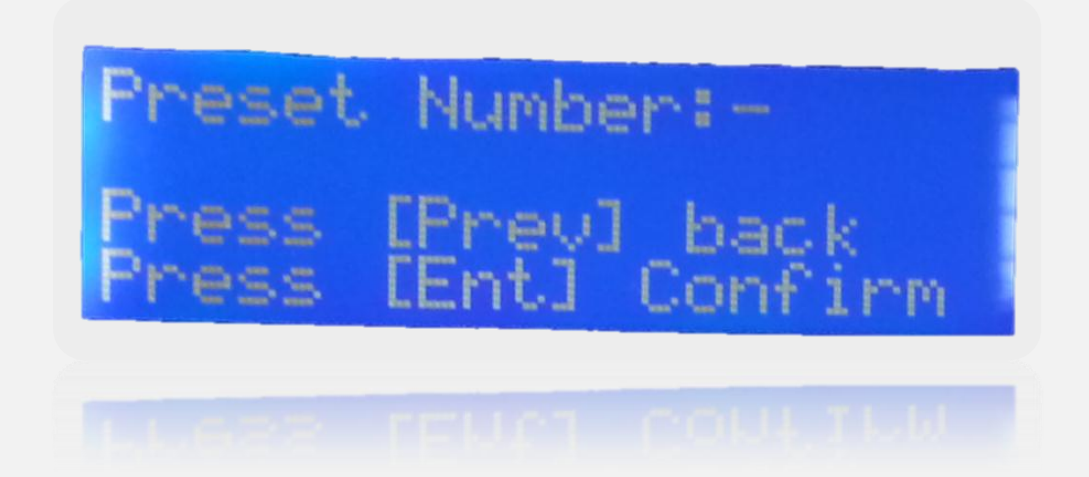

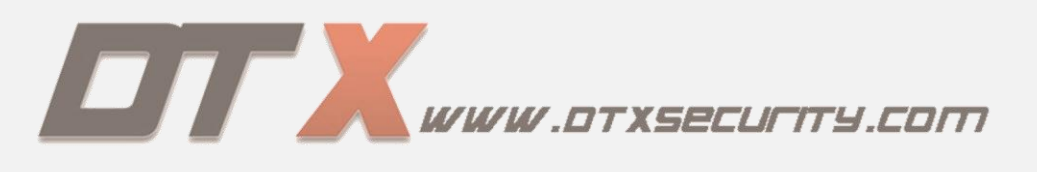

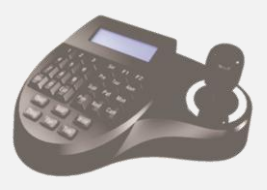

# **CREACIÓN DE TOUR**

El tour consiste en realizar una integración de preset previamente creados para automatizar el PTZ, es decir, que se mueva automáticamente de acuerdo a los preset creados.

#### PASO N.1

Ingresamos al menú principal de la mesa controladora presionando durante 4 segundos la tecla "set"  $\rightarrow$  "dome setup"  $\rightarrow$  "set dome tour".

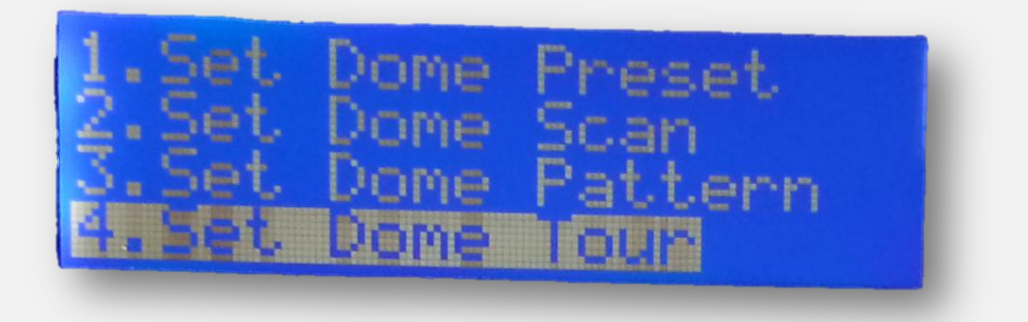

#### PASO N.2

Al ingresar a set dome tour asignamos el número del tour a crear e ingresamos a "edit tour track", donde debemos incorporar los preset.

|    | Ealt.         | lour | Thack |  |
|----|---------------|------|-------|--|
| Ì. | starı<br>Stop | Tour |       |  |

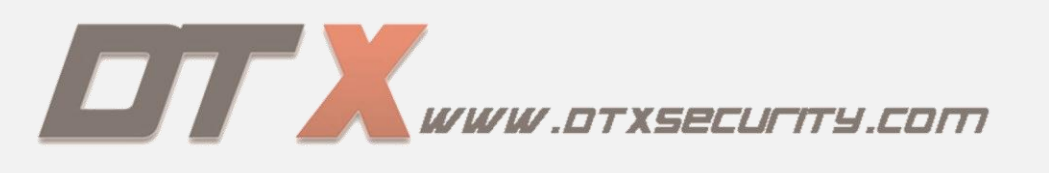

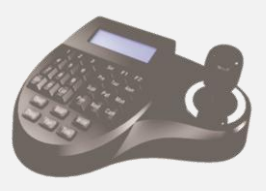

Ya habiendo ingresado a "edit tour track" iniciamos ingresando los números de los preset, velocidad y tiempo de espera de un preset a otro.

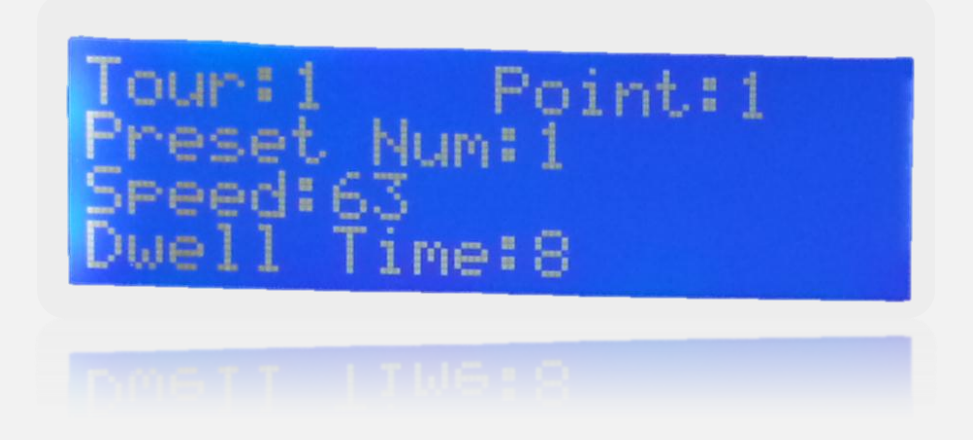

#### PASO N.4

Para finalizar y guardar el tour presionamos la tecla "Tour".

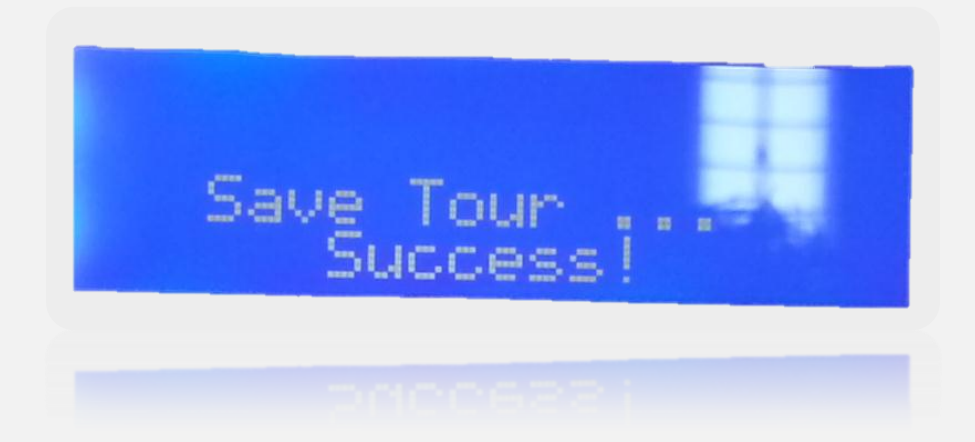